# **Telehealth Appointments – Patient Login Instructions**

## If using an App (Recommended)

Patients will need to log into FMH using the app on a mobile device or on a computer using uhcc.followmyhealth.com.

You will need to download the FMHmobile APP from the App Store if using an IPhone or IPad or download the FollowMyHealth APP from the Play Store if using an Android smartphone or tablet.

<u>Prior to your appointment send us a copy of your photo ID and insurance card via web message</u> <u>attachment or an attachment during the check in process of the virtual visit.</u>

To send attachments from your web message:

- 1. Click attachments icon
- 2. Choose either Choose Photo or Take Photo- repeat as necessary
- 3. Click Send

| 51                                                                                                    | enereena              |           |  |
|----------------------------------------------------------------------------------------------------|-----------------------|-----------|--|
| Cancel                                                                                                    | New Message           | Send      |  |
| To: Dr. La                                                                                                    | nre Akinkunmi, MD     | $\oplus$  |  |
| Subject: p                                                                                                    | hoto id and insurance | card      |  |
|                                                                                                    | Characters used       | (14/1000) |  |
| See attac                                                                                                    | hed                   |           |  |
|                                                                                                    |                       |           |  |
| Attachme                                                                                                    | nts                   |           |  |
|                                                                                                    | - A -                 | -         |  |
| And a second second sec | Common<br>Contemport  | 0         |  |
|                                                                                                    |                       |           |  |

#### Answer the COVID-19 Questions from Appointment reminder message

#### Once the appointment time happens you will not be able to answer the questions from the email.

- 1. Open appointment reminder message from your Follow My Health inbox
- 2. Click on the screening for Respiratory Infection attachment; answer all questions and click send to provider

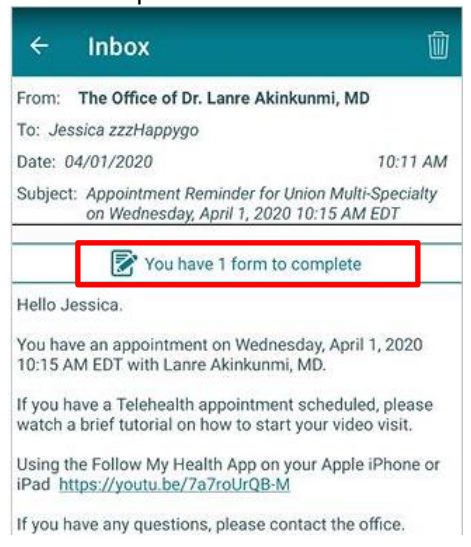

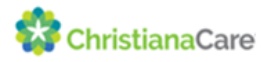

Patients are required to check in for their appointment from their FMH app or from a computer. You will not be able to check in any earlier than 15 minutes prior to the appointment.

To check in for the virtual appointment using the FMH app

1. From the Home screen, select Check In which will launch them to the appointment screen to Check In for their visit

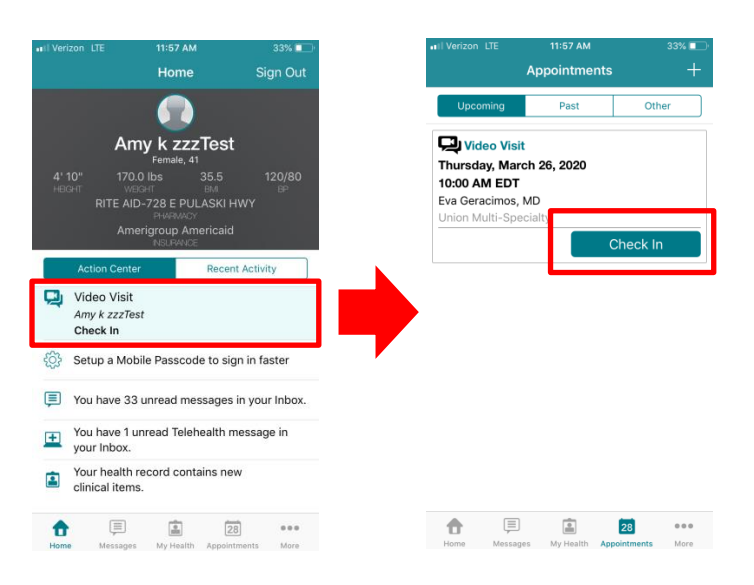

2. You will have the option to attach insurance cards and Photo Id if needed To add attachments click the icon and select Choose Photo or Take Photo, repeat as necessary; Click Next

|       | CIICK NEX                       | L         |                |
|-------|---------------------------------|-----------|----------------|
| 12:19 |                                 |           |                |
|       | Check In to Video Visit         | Cancel    |                |
| ULD Y | OU LIKE TO ATTACH ANY FILI      | ES?       |                |
| 0     |                                 |           | Add Attachment |
|       | -                               |           | Choose Photo   |
|       |                                 |           | Take Photo     |
| You o | an add up to 5 files, each file | up to 8MB | Cancel         |

- 3. Confirm your contact number and pharmacy; Click Submit
- 4. Click OK to get notified when the visit is ready to join

| I Verizon LJ               | TE 11:58 AM                                       | 32% 💶 🔿    | ••• Verizon LTE                                  | 11:59 AM                        | 32%         |
|----------------------------|---------------------------------------------------|------------|--------------------------------------------------|---------------------------------|-------------|
| Back                       | Check In to Video Visit                           | Cancel     |                                                  | Video Visit                     |             |
| PREFERRED                  | CONTACT NUMBER                                    |            | Y                                                | ou are all checked in.          |             |
| Country 0                  | Code +1 (United S                                 | States) >  | Your visit                                       | will start at approx            | imately     |
| Phone Numb                 | er                                                |            | 10                                               | 00 AM ED                        | Γ           |
| (410) 620<br>Best numbe    | 0-0545<br>If to reach you for questions about     | t this     | We will notify<br>is ready to joir               | you as soon as the<br>1.        | video visit |
| video visit.<br>PREFERRED  | PHARMACY                                          |            | Appointment Ty<br>Virtual Visit (20              | rpe<br>minutes)                 |             |
| RITE AID-7                 | 28 E PULASKI HWY                                  |            | Preferred Conta                                  | act Number                      |             |
| 9728 EAST                  | PULASKI HIGHWAY                                   |            | +1 410-620-05                                    | 45                              |             |
| Lett 1010, 110             | 98-9595                                           |            | RITE AID-728                                     | nacy<br>E PULASKI HWY           |             |
| What Pharm<br>Tap for more | nacy do you wish to use for this vi<br>e options. | deo visit? | 728 EAST PULA<br>ELKTON, Maryi.<br>+1 410-398-95 | ISKI HIGHWAY<br>and 21921<br>95 |             |
|                            | Submit                                            |            |                                                  | ОК                              |             |

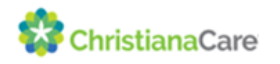

5. Once the provider has joined, the you will get a notification and select Yes, Join Visit

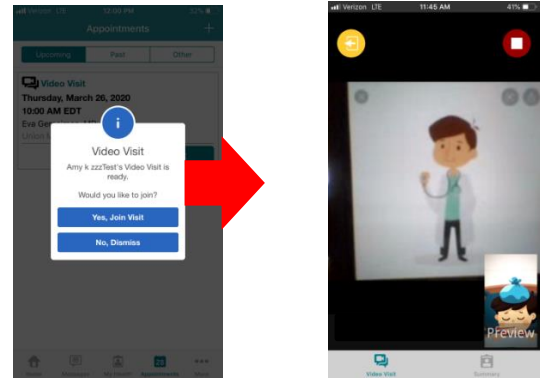

# If using a Computer

<u>Prior to your appointment try to send us a copy of your photo ID and insurance card via web message</u> <u>attachment or an attachment during the check in process of the virtual visit.</u>

To send attachments from your web message:

- 1. Click attachments icon
- 2. Choose either Choose Photo or Take Photo- repeat as necessary
- 3. Click Send

| Compose Secure Message                                                      | ×                          |
|-----------------------------------------------------------------------------|----------------------------|
| If this is an emergency, please call 911                                    | Dismiss                    |
| Organization Union Multi-Specialty                                          |                            |
| Subject                                                                     |                            |
| Photo and insurance Card                                                    |                            |
| Message*                                                                    | Characters used: 12 / 1000 |
| See Attached                                                                |                            |
|                                                                             |                            |
|                                                                             |                            |
|                                                                             |                            |
| Attachments                                                                 |                            |
|                                                                             |                            |
|                                                                             |                            |
|                                                                             |                            |
| Click here to attach a file                                                 |                            |
| You can add up to 5 files, up to 8 MB per file. You can upload JPG, JPEG an | nd PNG file types.         |
| Back                                                                        | Sond                       |
|                                                                             | 12 minutes n               |

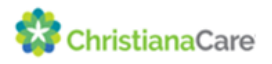

#### Answer the COVID-19 Questions from Appointment reminder message

#### Once the appointment time happens you will not be able to answer the questions from the email.

- 1. Open appointment reminder message from your Follow My Health inbox
- 2. Click on the screening for Respiratory Infection attachment; answer all questions and click send to provider

|                                                                                                    | Send a Message                             | Schedule                                |                                      | Hello Dayna - My Acc                                  |                          |
|----------------------------------------------------------------------------------------------------|--------------------------------------------|-----------------------------------------|--------------------------------------|-------------------------------------------------------|--------------------------|
|                                                                                                    | Home                                       | N                                       | lessages                             | My Health 🔻                                           | Wellness                 |
| Back Search:                                                                                          | Compose                                    | Delete                                  | Move To 🔻                            | Print                                                 | ]                        |
| Inbox                                                                                                 | From: The                                  | e Office of                             | Lanre Akinkunmi                      | , MD                                                  |                          |
| The Office of Lanre Akinkunmi, MD<br>Appointment Reminder for Union Mult<br>03/31/2020 2:23 pm Expand | To: Da<br>Date: 03/<br>Subject: Apj        | iyna a Test<br>/31/2020 2:<br>pointment | 23 pm<br>Reminder for Un             | on Multi-Specialty on Tue                             | isday, March 31,         |
| The Office of Lanre Akinkunmi, MD<br>Confirmation: Your Video Visit Appo<br>03/31/2020 2:23 pm Expand | Attached:                                  | Screeni                                 | ng for Respiratory                   | /Infection                                            |                          |
| The Office of Lanre Akinkunmi, MD<br>It's almost time for your Video Vis<br>03/31/2020 2:15 pm Expand | Hello Dayna<br>You have ar<br>Akinkunmi, N | ı.<br>n appointn<br>MD. If you          | nent on Tuesday,<br>have any questic | March 31, 2020 3:00 PM E<br>ons, please contact the o | EDT with Lanre<br>ffice. |

Patients are required to check in for their appointment from their FMH app or from a computer. You will not be able to check in any earlier than 15 minutes prior to the appointment.

To check in for the virtual appointment using a computer

- Using one of the recommended internet browsers (listed on page 6), go to <u>uhcc.followmyhealth.com</u> and log into your follow my health account
- 2. Under Appointments click on Join Visit

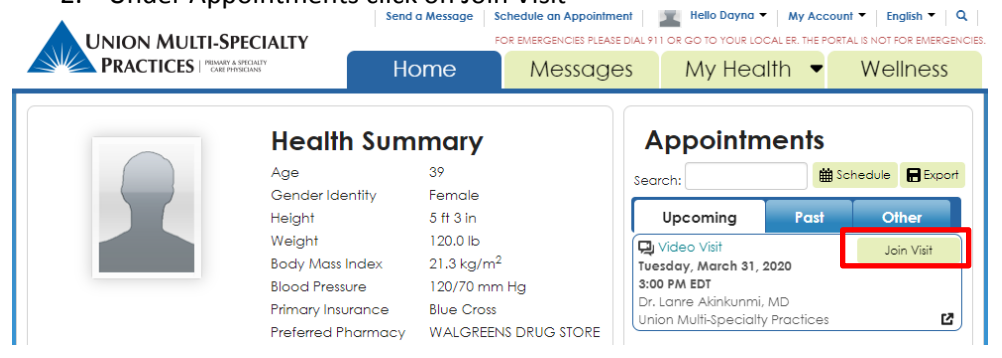

3. To launch the video visit, you need to Click Allow to the two pop up boxes that come up

| Know your location     Use your microphone     Use your camera |     |
|----------------------------------------------------------------|-----|
|                                                                |     |
| Allow Block Allow Bl                                           | ock |

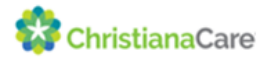

4. Confirm you Video, microphone, and speaker connection setting and click Next

| io Video Settings                                                                                                    |                                                                                                  |  |
|----------------------------------------------------------------------------------------------------|--------------------------------------------------------------------------------------------------|--|
| n a quick test to make sure all your setti                                                                                                    | ngs are working below. <u>Need help?</u>                                                         |  |
| deo Connection                                                                                                    | Audio Connection                                                                                 |  |
| lect Video Camera Source                                                                                                    | Select Microphone Source                                                                         |  |
| USB Video Device (5986:2113)                                                                                                    | <ul> <li>Default - Microphone Array (Realtek High<br/>Definition Audio)</li> </ul>               |  |
|                                                                                                    | Your microphone feedback will appear at the bottom<br>of the test video screen.                  |  |
| 4.7.4                                                                                                    | Select Speaker Source                                                                            |  |
|                                                                                                    | Default - Speaker/HP (Realtek High Definition<br>Audio)                                          |  |
|                                                                                                    | 00:00 / 00:11                                                                                    |  |
|                                                                                                    |                                                                                                  |  |
|                                                                                                    |                                                                                                  |  |
|                                                                                                    |                                                                                                  |  |
| ncel                                                                                                    | Next                                                                                             |  |
| 5 Click Go to                                                                                                    | Virtual Maiting Doom                                                                             |  |
|                                                                                                    |                                                                                                  |  |
|                                                                                                    |                                                                                                  |  |
| Join Video Visit                                                                                                    |                                                                                                  |  |
| Join Video Visit                                                                                                    |                                                                                                  |  |
| Join Video Visit<br>Preferred Phone Nur                                                                                                    | nber                                                                                             |  |
| Doin Video Visit<br>Preferred Phone Num<br>Best number to reach you at                                                                                                    | nber<br>if there are questions?* 9                                                               |  |
| CITCK GO TO     Join Video Visit  Preferred Phone Nun Best number to reach you at  Home                                                                                                    | nber<br>if there are questions?" 9                                                               |  |
| Join Video Visit<br>Preferred Phone Nun<br>Best number to reach you at<br>Home                                                                                                    | nber<br>if there are questions?* @<br>(302) 999-0999                                             |  |
| Join Video Visit<br>Preferred Phone Num<br>Best number to reach you at<br>Home                                                                                                    | nber<br>if there are questions?* ♀<br>(302) 999-0999 ▼                                           |  |
| Join Video Visit Preferred Phone Num Best number to reach you at Home Preferred Phormacy                                                                                                    | nber<br>if there are questions?" Q<br>(302) 999-0999                                             |  |
| Join Video Visit  Preferred Phone Num Best number to reach you at Home  Preferred Pharmacy                                                                                                    | to use for this will?<br>0                                                                       |  |
| Preferred Phone Num<br>Best number to reach you at<br>Home<br>Preferred Pharmacy<br>What pharmacy do you wish                                                                                                    | to use for this visit?                                                                           |  |
| S. CITCK GO TO     Join Video Visit  Preferred Phone Num Best number to reach you at Home  Preferred Pharmacy What pharmacy do you wish WALGREENS DRUG STORE #1 S999 SUMMIT BRIDGE PD                                                            | to use for this visit?° ♀<br>1135 Edit                                                           |  |
| Crick GO to     Join Video Visit  Preferred Phone Num Best number to reach you at Home  Preferred Pharmacy What pharmacy do you wish WALGREENS DRUG STORE #1 SYP9 SUMMIT BRIDGE PD TOWNSEND, Delaware 19734                                      | to use for this visit?° ♀<br>1135 Edit                                                           |  |
| Crick GO to     Join Video Visit  Preferred Phone Num Best number to reach you at Home  Preferred Pharmacy What pharmacy do you wish WALGREENS DRUG STORE #1 SP99 SUMMIT BRIDGE PD TOWNSEND, Delaware 19734 +1 302-676-1002                      | to use for this visit?° ♀<br>1135 Edit                                                           |  |
| Crick GO to     Join Video Visit  Preferred Phone Num Best number to reach you at Home  Preferred Pharmacy What pharmacy do you wish WALGREENS DRUG STORE #1 SP99 SUMMIT BRIDGE PD TOWNSEND, Delaware 19734 +1 302-696-1002                      | to use for this visit?° ♀<br>1135 Edit                                                           |  |
| Crick GO to     Join Video Visit      Preferred Phone Num Best number to reach you at Home      Preferred Pharmacy What pharmacy do you wish WALGREENS DRUG STORE #1 S799 SUMMIT BRIDGE PD TOWNSEND, Delaware 19734 +1 302-676-1002      Townsel | nber<br>if there are questions?° ♀<br>(302) 999-0999 ▼<br>to use for this visit?° ♀<br>1135 Edit |  |

This message lets you know you are in the Virtual Waiting Room and you will be automatically connected to the visit

| Video Visit<br>Multi-Spec | for Virtual Visit (20 minutes) with Union<br>ialty |
|---------------------------|----------------------------------------------------|
| Your d                    | appointment will start at approximately:           |
|                           | 3:00 PM EDT                                        |
| You will b                | e automatically connected to the visit             |
|                           | Change Audio/Video Settings                        |

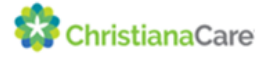

# **Technical Requirements when using a computer:**

### • Supported Browsers for Telehealth Functionality:

- Google Chrome (Recommended)
- Microsoft Internet Explorer 10.0 or later. Refer to the information under "Video client plug-in" for information about the requirement to download a one-time executable file.
- Apple Safari. Refer to the information under "Video client plug-in" for information about the requirement to download a one-time executable file.

### • Operating system requirements

- Microsoft Windows 7.0 or later
- Apple Mac OS X 10.0 or later

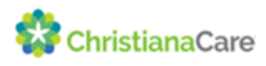